## Instrukcja rejestracji, uzupełnienia danych sieci oraz dodania węzła EPIX jako punktu wymiany ruchu

1. Rejestrujemy się na stronie www.peeringdb.com

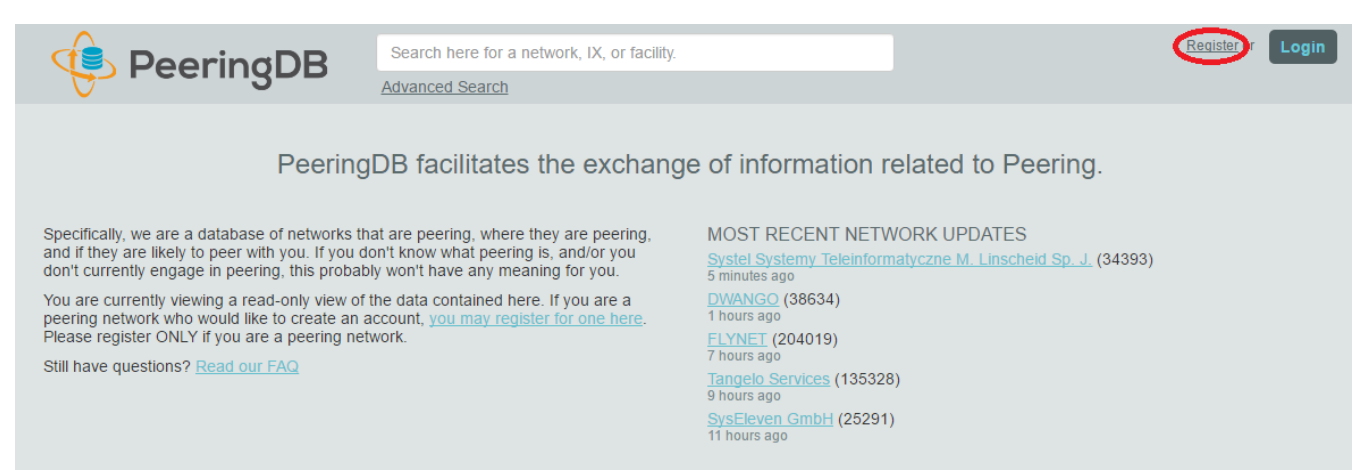

## 2. Wypełniamy formularz rejestracyjny

|           | Search here for a network, IX, or facility.                                                                                                    | Register or Login |
|-----------|----------------------------------------------------------------------------------------------------|-------------------|
| Peeringuu | Advanced Search                                                                                                    |                   |
| PeeringDB | Advanced Search  Create account  nazwa_użytkownika  hasto  potwierdzenie_hasta  For speedy validation, it is required that you use a work e-mail address  adres@email  Imię Nazwisko  Nie jestem robotem |                   |
|           | Prywatrodd - Waturkis Create                                                                                                    |                   |

## 3. Czekamy na wiadomość z linkiem potwierdzającym poprawność adresu e-mail

Hello from peeringdb.com!

You're receiving this e-mail because user ajankowski at www.peeringdb.com has given yours as an e-mail address to connect their account.

To confirm this is correct, go to http://www.peeringdb.com/accounts/confirm-email/kwvy4ccwkugi0yvtppirtne46fq9m95ktkctsq1ph8nxkxxh6acctx6hsmwzslzf/

Thank you from peeringdb.com! www.peeringdb.com 4. Po kliknięciu na link rejestracyjny jesteśmy zalogowani, wypełniamy formularz powiązania z organizacją

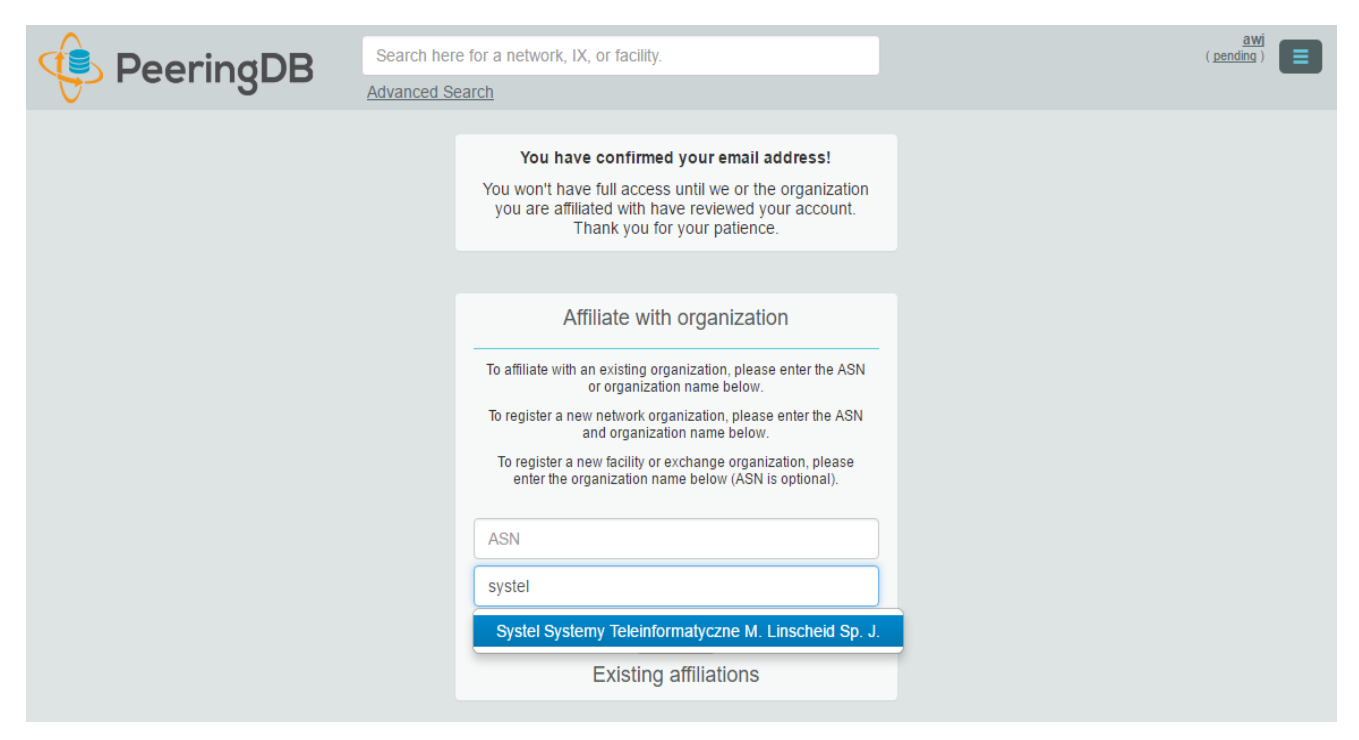

Wystarczy zacząć pisać nazwę organizacji, dane są pobierane z bazy RIPE

5. Czekamy na zatwierdzenie powiązania z organizacją

|   | Search here for a network, IX, or facility.                                                                                                    | <u>ajankow</u><br>( <u>pendi</u> |
|---|----------------------------------------------------------------------------------------------------|----------------------------------|
| 6 | Advanced Search                                                                                                    |                                  |
|   | You have confirmed your email address!                                                                                                    |                                  |
|   | You won't have full access until we or the organization<br>you are affiliated with have reviewed your account.<br>Thank you for your patience. |                                  |
|   |                                                                                                    |                                  |
|   | Affiliate with organization                                                                                                    |                                  |
|   | Your affiliation with Systel Systemy<br>Teleinformatyczne M. Linscheid Sp. J. is pending<br>approval.                                          |                                  |
|   | To affiliate with an existing organization, please enter the ASN or organization name below.                                                   |                                  |
|   | To register a new network organization, please enter the ASN<br>and organization name below.                                                   |                                  |
|   | To register a new facility or exchange organization, please<br>enter the organization name below (ASN is optional).                            |                                  |
|   | ASN                                                                                                    |                                  |
|   | Organization                                                                                                    |                                  |
|   | Affiliate                                                                                                    |                                  |
|   | Existing affiliations                                                                                                    |                                  |

6. Po otrzymaniu wiadomości potwierdzającej powiązanie z organizacją, logujemy się ponownie na stronie <u>www.peeringdb.com</u> i wybieramy organizację, którą chcemy edytować

|             | Search her | e for a network, IX, or facility.                                                                                                    | ajankowski                                                      |
|-------------|------------|----------------------------------------------------------------------------------------------------|-----------------------------------------------------------------|
| - Feelinger | Advanced S | earch                                                                                                    | Systel Systemy Teleinformatyczne M. Linscheid Sp. J.<br>Profile |
|             |            | You have confirmed your email address!                                                                                                    | Logout                                                          |
|             |            | Affiliate with organization                                                                                                    |                                                                 |
|             |            | To affiliate with an existing organization, please enter the ASN<br>or organization name below.<br>To register a new network organization, please enter the ASN<br>and organization name below. |                                                                 |
|             |            | To register a new facility or exchange organization, please<br>enter the organization name below (ASN is optional).                                                                             |                                                                 |
|             |            | ASN                                                                                                    |                                                                 |
|             |            | Affiliate                                                                                                    |                                                                 |
|             |            | Existing affiliations Your affiliation with Systel Systemy Teleinformatyczne M.                                                                                                    |                                                                 |
|             |            | Linscheid Sp. J. has been approved.                                                                                                    |                                                                 |

7. Edytujemy podstawowe dane organizacji: strona www, adres i zapisujemy

| 🔅 Peerin         | gDB          | Search here for a network, IX, or facility.<br>Advanced Search |                         |                                                                        | jan          |        |
|------------------|--------------|----------------------------------------------------------------|-------------------------|------------------------------------------------------------------------|--------------|--------|
| Systel Systemy   | Teleinforma  | atyczne M. Linscheid Sp. J.                                    |                         |                                                                        |              | Edit   |
| Website          |              |                                                                | Facilities              |                                                                        | Filter       |        |
| Address 2        |              |                                                                | Name 🔻                  | Country                                                                |              |        |
| Location         |              |                                                                |                         | Nothing matched your filter                                            |              |        |
| Country Code     |              |                                                                | Notworko                | You may filter by Name, Country or City                                | Filter       | _      |
|                  |              |                                                                | Name                    |                                                                        | ASN          | -      |
|                  |              |                                                                | Systel Systemy Teleinfo | ormatyczne M. Linscheid Sp. J.                                         | 34393        |        |
|                  |              |                                                                | Exchanges               |                                                                        | Filter       |        |
|                  |              |                                                                | Name 🔻                  | Country<br>City                                                        |              |        |
|                  |              |                                                                |                         | Nothing matched your filter                                            |              |        |
|                  |              |                                                                |                         | , ,                                                                    |              |        |
|                  |              |                                                                |                         |                                                                        |              | _      |
| 🔅 Peerin         | σDB          | Search here for a network, IX, or facility.                    |                         |                                                                        | jai          |        |
|                  | 3            | Advanced Search                                                |                         |                                                                        |              | $\sim$ |
| Systel Systemy T | eleinforma   | ityczne M. Linsc                                               |                         |                                                                        | Cancel       | Save   |
| Website          | Strona www   |                                                                | Facilities              |                                                                        | Filter       |        |
| Address 1        | Ulica        |                                                                | Name 🔻                  | Country                                                                |              |        |
| Address 2        |              |                                                                |                         | Nothing matched your filter                                            |              |        |
| Location         | Miasto       |                                                                |                         | You may filter by Name, Country or City                                |              |        |
|                  |              |                                                                | Networks                |                                                                        | Filter       |        |
|                  | Kod pocztowy |                                                                | Name ▼                  | informatyczne M. Linscheid Sp. J.                                      | ASN<br>34393 |        |
| Country Code     | Beland       |                                                                | Exchanges               | ,                                                                      | Filtor       | _      |
|                  | Polano       | •                                                              | Name                    | Country                                                                |              | _      |
|                  |              |                                                                |                         | City                                                                   |              |        |
|                  |              |                                                                |                         | Nothing matched your filter<br>You may filter by Name, Country or City | ,            |        |
|                  |              |                                                                |                         |                                                                        | Cancel       | Save   |

8. Teraz przechodzimy do edycji sieci autonomicznej, dodajemy punkt wymiany ruchu (Exchange) oraz węzeł, w którym jesteśmy zapięci (Facility)

Wybieramy punkt wymiany ruchu EPIX, z którym mamy sesję – wystarczy zacząć pisać epix a pojawi się lista wyboru

|                     |                        | Search here for a network, IX, or facility. |                              |                                           | jankad                                        |
|---------------------|------------------------|---------------------------------------------|------------------------------|-------------------------------------------|-----------------------------------------------|
|                     | ISPD                   | Advanced Search                             |                              |                                           |                                               |
| Systel Systemy      | Teleinforma            | atyczne M. Linsc                            |                              |                                           | Cancel Save                                   |
| Organization        | Systel Systemy         | Teleinformatyczne M. Linscheid Sp. J.       | Public Peering Exc           | change Points                             | Filter                                        |
| Also Known As       |                        |                                             | Exchange 🕶                   | IPv4                                      | Speed                                         |
| Company Website     | http://www.exa         | mple.com                                    | ASN                          | IPv6                                      | RS Peer                                       |
| Primary ASN         | 34393                  |                                             | Exchange                     | epix                                      |                                               |
| IRR Record          |                        |                                             | Local ASN                    | EPIX.Warszawa-KIX PL<br>EPIX              |                                               |
| Route Server URL    | http://www.exa         | mple.com                                    | IPv4                         | EPIX.Katowice PL                          |                                               |
| Looking Glass URL   | http://www.example.com |                                             | IPv6                         | Stowarzyszenie na Rzecz Ro<br>CePIX.pl PL | zwoju Spoleczenstwa Informacyjnego e-Poludnie |
| Network Type        | Cable/DSL/ISF          | ) <b>v</b>                                  | Speed (mbit/sec)             | Central Polish Internet eXcha             | nge                                           |
| IPv4 Prefixes       |                        |                                             | RS Peer                      |                                           |                                               |
| IPv6 Prefixes       |                        |                                             |                              |                                           | Add Exchange Point                            |
| Traffic Levels      | 1-5Gbps                | ¥                                           | Private Peering Fa           | cilities                                  | Filter                                        |
| Traffic Ratios      | Balanced               | T                                           | Facility <del>▼</del><br>ASN | Country<br>City                           |                                               |
| Geographic Scope    | Regional               | T                                           | Facility                     |                                           |                                               |
| Protocols Supported | Unicast IPv4           | Multicast IPv6                              |                              |                                           | Add Eacility                                  |
| Last Updated        | 2016-09-05T06          | :08:47Z                                     |                              |                                           | Add Facility                                  |
| Notes               |                        |                                             |                              |                                           |                                               |
|                     |                        |                                             |                              |                                           |                                               |
|                     |                        |                                             |                              |                                           |                                               |
|                     |                        | ~~                                          |                              |                                           |                                               |

Przed kliknięciem Add Exchange Point musimy podać nasz adres IP z sesji Open Peeringowej

|                                           |                | Search here for a network, IX, or facility. |     |                              |                                                 | jankad                         |
|-------------------------------------------|----------------|---------------------------------------------|-----|------------------------------|-------------------------------------------------|--------------------------------|
| Feelin                                    | Igen           | Advanced Search                             |     |                              |                                                 |                                |
| Systel Systemy Teleinformatyczne M. Linsc |                |                                             |     |                              |                                                 | Cancel Save                    |
| Organization<br>Also Known As             | Systel Systemy | Teleinformatyczne M. Linscheid Sp. J.       | 1   |                              | Something went wron<br>The server rejected your | g.<br>data                     |
| Company Website                           | http://www.exa | mple.com                                    | ]   | Public Peering Ex            | change Points                                   | Filter                         |
| Primary ASN                               | 34393          |                                             |     | Exchange 🕶<br>ASN            | IPv4<br>IPv6                                    | Speed<br>RS Peer               |
| IRR Record                                |                |                                             |     | Exchange                     | EPIX.Katowice PL Stow                           | varzyszenie na Rzecz Rozwoju S |
| Route Server URL                          | http://www.exa | mple.com                                    |     | Local ASN                    | 3//393                                          |                                |
| Looking Glass URL                         | http://www.exa | mple.com                                    | ] - | IPv4                         | 405 404 470 7                                   |                                |
| Network Type                              | Cable/DSL/ISI  | ⊃ <b>⊺</b>                                  | ] - | 17.0                         | Input required for IPv4 or IPv6                 |                                |
| IPv4 Prefixes                             |                |                                             | ] _ | IPV6                         |                                                 |                                |
| IPv6 Prefixes                             |                |                                             |     | Speed (mbit/sec)             | 0                                               |                                |
| Traffic Levels                            | 1-5Gbps        | T                                           | ן ו | RS Peer                      |                                                 |                                |
| Traffic Ratios                            | Balanced       | •                                           |     |                              |                                                 | Add Exchange Point             |
| Geographic Scope                          | Regional       | •                                           |     | Private Peering F            | acilities                                       | Filter                         |
| Protocols Supported                       | Unicast IPv4   | Multicast IPv6                              |     | Facility <del>▼</del><br>ASN | Country<br>City                                 |                                |
| Last Updated                              | 2016-09-05T06  | 5:08:47Z                                    |     | Facility                     |                                                 |                                |
| Notes                                     |                |                                             | 4   |                              |                                                 | Add Facility                   |

Podobnie z węzłem, do którego jesteśmy zapięci – w przypadku 4DC wystarczy zacząć od 4 data i pojawia się wybór. Po wybraniu węzła klikamy Add Facility

| 🤹 Peerir                                  | Search here for a network, IX, or fact<br>Advanced Search | lity.              |                               | jankad             |  |  |  |
|-------------------------------------------|-----------------------------------------------------------|--------------------|-------------------------------|--------------------|--|--|--|
| Systel Systemy Teleinformatyczne M. Linsc |                                                           |                    |                               |                    |  |  |  |
| Organization                              | Systel Systemy Teleinformatyczne M. Linscheid Sp. J.      | Public Peering Exc | hange Points                  | Filter             |  |  |  |
| Also Known As                             |                                                           | Exchange 🕶         | IPv4                          | Speed              |  |  |  |
| Company Website                           | http://www.example.com                                    | ASN  EPIX.Katowice | IPv6                          | RS Peer            |  |  |  |
| Primary ASN                               | 34393                                                     | 34393              | <b>v</b>                      |                    |  |  |  |
| IRR Record                                |                                                           | Exchange           |                               |                    |  |  |  |
| Route Server URL                          | http://www.example.com                                    | Local ASN          | 34393                         |                    |  |  |  |
| Looking Glass URL                         | http://www.example.com                                    | IPv4               |                               |                    |  |  |  |
| Network Type                              | Cable/DSL/ISP                                             |                    |                               |                    |  |  |  |
| IPv4 Prefixes                             |                                                           | Speed (mbit/sec)   | 0                             |                    |  |  |  |
| IPv6 Prefixes                             |                                                           | RS Peer            |                               |                    |  |  |  |
| Traffic Levels                            | 1-5Gbps                                                   | •                  |                               |                    |  |  |  |
| Traffic Ratios                            | Balanced                                                  | T                  |                               | Add Exchange Point |  |  |  |
| Geographic Scope                          | Regional                                                  | Private Peering Fa | cilities                      | Filter             |  |  |  |
| Protocols Supported                       | ✓ Unicast IPv4 ■ Multicast ■ IPv6                         | Facility<br>ASN    | Country <del>▼</del><br>City  |                    |  |  |  |
| Last Updated                              | 2016-09-05T06:08:47Z                                      | Facility           | 4 dat                         |                    |  |  |  |
| Notes                                     |                                                           |                    | 4 Data Center<br>Adamskiego 7 |                    |  |  |  |

Dalej uzupełniamy pozostałe dane: nasza nazwa, strona www, wybieramy typ sieci, podajemy ilość prefiksów IPV4 i IPV6, poziom ruchu, rozkład ruchu oraz zasięg działania

| 🤹 Peerin                        |                                     | Search here for a network, IX, or facilit<br>Ivanced Search | у.                              |               |                             | jankad 📃           |
|---------------------------------|-------------------------------------|-------------------------------------------------------------|---------------------------------|---------------|-----------------------------|--------------------|
| Systel Systemy                  | Teleinformaty                       | czne M. Linsc                                               |                                 |               |                             | Cancel Save        |
| Organization<br>Also Known As   | Systel Systemy Tele                 | informatyczne M. Linscheid Sp. J.                           | Public Peering Ex               | change Points | IDv4                        | Filter             |
| Company Website                 | http://www.systel.p                 |                                                             | ASN       EPIX.Katowice         |               | IPv4<br>IPv6<br>195.191.170 | .7 0               |
| IRR Record                      | 34393                               |                                                             | Exchange                        | •             |                             |                    |
| Route Server URL                | http://www.example                  | e.com                                                       | Local ASN                       | 34393         |                             |                    |
| Looking Glass URL Network Type  | http://www.example<br>Cable/DSL/ISP | e com                                                       | IPv4                            |               |                             |                    |
| IPv4 Prefixes                   | 8                                   |                                                             | Speed (mbit/sec)                | 0             |                             |                    |
| IPv6 Prefixes<br>Traffic Levels | 0                                   |                                                             | RS Peer                         |               |                             |                    |
| Traffic Ratios                  | Balanced                            | Ŧ                                                           | Private Peering E               | acilities     |                             | Add Exchange Point |
| Geographic Scope                | Regional                            |                                                             | Facility                        |               | Country 🔫                   |                    |
| Last Updated                    | 2016-09-05T06:08:                   | 47Z                                                         | X <u>4 Data Center</u><br>34393 |               | PL<br>Katowice              |                    |
| NOTES                           |                                     |                                                             | Facility                        |               |                             | Add Facility       |
|                                 |                                     |                                                             |                                 |               |                             |                    |

Dalej określamy politykę peerengową oraz ew. inne warunki wymiany ruchu. Warto też podać dane kontaktowe

| Peering Policy Informat | ion             |         |                       |
|-------------------------|-----------------|---------|-----------------------|
| Peering Policy          | http://www.c.ka | nple.co | om                    |
| General Policy          | Open            |         | •                     |
| Multiple Locations      | Not Required    |         | •                     |
| Ratio Requirement       | No              |         | •                     |
| Contract Requirement    | Not Required    |         | v                     |
| Contact Informatio      | 'n              | _       |                       |
| Role 🔻                  | Name            |         | Phone                 |
| Policy                  | Adam            |         |                       |
|                         | Users           | •       | a.jankowski@systel.pl |
| × Sales                 | Maciej          |         |                       |
| Technical               | Users           | •       | m.linscheid@systel.pl |
|                         | Adam            | _       |                       |
|                         | Users           | •       | a.jankowski@systel.pi |
| Role                    | Abuse           |         | •                     |
| Name                    |                 |         |                       |
| Email                   | name@examp      | le.com  |                       |
| Phone                   |                 |         |                       |
| Visibility              | Private         |         | •                     |
|                         |                 |         | Add Contact           |
|                         |                 |         |                       |
|                         |                 |         |                       |

Po kliknięciu Save widzimy tabelkę z danymi sieci, dodanym punktem wymiany ruchu oraz węzłem do którego jesteśmy podłączeni oraz innymi danymi jak polityka peeringowa oraz dane kontaktowe

| 🔨 Peeri                  | ngDB                             | Search here for a network, IX, or facility. |                    | J             |              |          | jankad 📃         |
|--------------------------|----------------------------------|---------------------------------------------|--------------------|---------------|--------------|----------|------------------|
| Systel Systemy           | Teleinforma                      | atyczne M. Linscheid Sp. J                  | I.                 |               |              |          | Edit             |
| Organization             | Systel Systemy                   | Teleinformatyczne M. Linscheid Sp. J.       | Public Peering Ex  | change Points |              | Filter   |                  |
| Also Known As            | Systel                           |                                             |                    | change Points |              | 1 litter |                  |
| Company Website          | http://www.syste                 | el.pl                                       | Exchange  ASN      |               | IPv4<br>IPv6 |          | Speed<br>RS Peer |
| Primary ASN              | 34393                            |                                             | EPIX.Katowice      |               | 195.191.170  | .7       | 0                |
| IRR Record               |                                  |                                             | 54555              |               |              | (        |                  |
| Route Server URL         |                                  |                                             | Private Peering Fa | acilities     |              | Filter   |                  |
| Looking Glass URL        |                                  |                                             | Facility -         |               | Country      |          |                  |
| Network Type             | Cable/DSL/ISP                    |                                             | 4 Data Center      |               | Poland       |          |                  |
| IPv4 Prefixes            | 8                                |                                             | 34393              |               | Katowice     |          |                  |
| IPv6 Prefixes            | 0                                |                                             |                    |               |              |          |                  |
| Traffic Levels           | 1-5Gbps                          |                                             |                    |               |              |          |                  |
| Traffic Ratios           | Balanced                         |                                             |                    |               |              |          |                  |
| Geographic Scope         | Regional                         |                                             |                    |               |              |          |                  |
| Protocols Supported      | <ul> <li>Unicast IPv4</li> </ul> | ⊖ Multicast ⊖ IPv6                          |                    |               |              |          |                  |
| Last Updated             | 2016-09-05T06                    | 5:08:47Z                                    |                    |               |              |          |                  |
| Notes                    |                                  |                                             |                    |               |              |          |                  |
| Peering Policy Informati | ion                              |                                             |                    |               |              |          |                  |
| Peering Policy           |                                  |                                             |                    |               |              |          |                  |
| General Policy           | Open                             |                                             |                    |               |              |          |                  |
| Multiple Locations       | Not Required                     |                                             |                    |               |              |          |                  |
| Ratio Requirement        | No                               |                                             |                    |               |              |          |                  |
| Contract Requirement     | Not Required                     |                                             |                    |               |              |          |                  |
| Contact Informatio       | n                                |                                             |                    |               |              |          |                  |
| Role 🔻 N                 | lame                             | Phone<br>E-Mail                             |                    |               |              |          |                  |
| Policy A                 | dam                              | a.jankowski@systel.pl                       |                    |               |              |          |                  |
| Sales IV                 | laciej                           | m.iinscheid@systel.pl                       |                    |               |              |          |                  |

Gratulacje, można się wylogować.